# **COUPA TRAINING**

### Coupa Supplier Portal (CSP) – How to Raise an Invoice

January 2022

## **DRIVEN BY TRUST**

### CREATING AN INVOICE - PO FLIP

- 1. Select the Inchcape Entity/ Brand you need to raise an invoice against. You do this by selecting from the "Select Customer" Drop Down Box.
- 2. Find from the list the Purchase Order you wish to invoice against
- 3. Click on the Gold Coins Icon this takes you to the create an Invoice Page (see page 3)
- 4. The Red Coins Icon is for raising a credit note.

| <b>≽coup</b> | a supplier p             | ortal         |                                          |                                                                                                    | DA                            |                             |
|--------------|--------------------------|---------------|------------------------------------------|----------------------------------------------------------------------------------------------------|-------------------------------|-----------------------------|
| Home         | Profile Or               | ders Servi    | ice/Time Sheets AS                       | N Invoices Catalogs Add-ons                                                                                                    | Admin                         |                             |
| Orders       | Order Lines C            | Order Changes | Order Line Changes                       |                                                                                                    |                               |                             |
|              | Purcha                   | se Orde       | ers                                      | 1                                                                                                    | Select Customer Inchcape      | Configure PO Delivery       |
|              |                          |               |                                          | 9                                                                                                    |                               |                             |
|              |                          |               | Click the                                | Action to Invoice from a Purch                                                                                                    | ase Order                     |                             |
|              |                          |               | Click the                                | Action to Invoice from a Purch<br>View                                                                                                    | All                           | Search 🔎                    |
|              | PO Number                | Order Date S  | Click the                                | Action to Invoice from a Purch<br>View t Items                                                                                               | All Unanswered Comments       | Search D<br>Total Actions   |
| 2            | PO Number<br>GRP00002803 | Order Date 5  | Status Acknowledged At<br>ssued 09/09/19 | <ul> <li>Action to Invoice from a Purch</li> <li>View</li> <li>Items</li> <li>100 Days of Accounting Services - Coupa<br/>Project</li> </ul> | All Unanswered Comments<br>No | Total Actions<br>100,000.00 |

#### THIS IS THE CREATE AN INVOICE PAGE

ρ

#### Section 1

- 1. Add an Invoice Number
- 2. Change the Invoice Date Please ensure this is changed to the the Tax date of the invoice, do not leave as the submission date as this will cause delay's to your payments

#### Create Invoice Create

| General Info    |                                                   | From                   |                                      |
|-----------------|---------------------------------------------------|------------------------|--------------------------------------|
| * Invoice #     | <b>1</b>                                          | * Supplier             | GRP-IMS-1002616                      |
| * Invoice Date  | 09/09/19 💼 2                                      | * Supplier VAT ID      | GB123458789 🗸                        |
| Payment Term    | Z080_Payment due 60 days from the date of invoice | * Invoice From Address | Oswalds                              |
| Date of Supply  | 09/09/19                                          |                        | 77 North Road Accountance<br>Bristol |
| * Currency      | GBP 🗸                                             |                        | BS16 5LU<br>United Kingdom           |
| Delivery Number |                                                   |                        |                                      |
| Status          | Draft                                             | * Remit-To Address     | 77 North Road                        |
| Income Const    |                                                   |                        | Bristol                              |
| image Scan      | Browse                                            |                        | BS16 5LU                             |
| Supplier Note   |                                                   |                        | United Kingdom                       |
| oupprer note    | ^                                                 | * Ship From Address    | Oswalds 🔎                            |
|                 |                                                   |                        | 77 North Road                        |
|                 | ~                                                 |                        | Bristol                              |
|                 |                                                   |                        | BS16 5LU                             |
| Attachments 🕧   | Add File   URL   Text                             |                        | United Kingdom                       |
|                 |                                                   |                        |                                      |
|                 |                                                   |                        |                                      |

#### Section 2

- 1. Check the quantity and net value is correct
- 2. Select your VAT rate
- 3. Click Calculate to work out the VAT element of the Invoice
- 4. Click Submit Invoice Completed

| /pe     | Description                     | aby   | UOM        | F | rice                                |                          |
|---------|---------------------------------|-------|------------|---|-------------------------------------|--------------------------|
| ť       | Accounting Services             | 100.0 | Days       | ¥ | 1,000.00                            | 100,000.00               |
| Pi<br>G | D Line<br>RF00002803-1<br>Iling |       | Contract   |   | Supplier Part Number                | Tax Code Default<br>None |
| R       | var Rate                        |       | VAT Amount |   | Tax Reference                       |                          |
| Ad      | S Add Teg                       |       |            |   |                                     |                          |
|         |                                 |       |            |   | Lines Net Total<br>Lines VAT Totals | 100,000.00<br>0          |
|         |                                 |       |            |   | Total VAT                           | 0.00                     |
|         |                                 |       |            |   | Net Total                           | 100,000.00               |
|         |                                 |       |            |   | Gross Total                         | 100,000.00               |
|         |                                 |       |            |   |                                     |                          |
|         |                                 |       |            |   |                                     | 3 4                      |

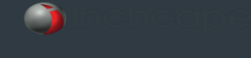

# **COUPA TRAINING**

**Useful Contacts** 

Invoice/ Payment Queries - <u>Enquiries.AccountsPayable@inchcape.co.uk</u> Supplier Statements - <u>SupplierStatements@inchcape.co.uk</u> Inchcape Coupa Queries - <u>GlobalCoupa.Support@Inchcape.com</u>

You can also visit <u>https://www.inchcape.co.uk/suppliers/</u> Where you will find additional guides and support

## **DRIVEN BY TRUST**

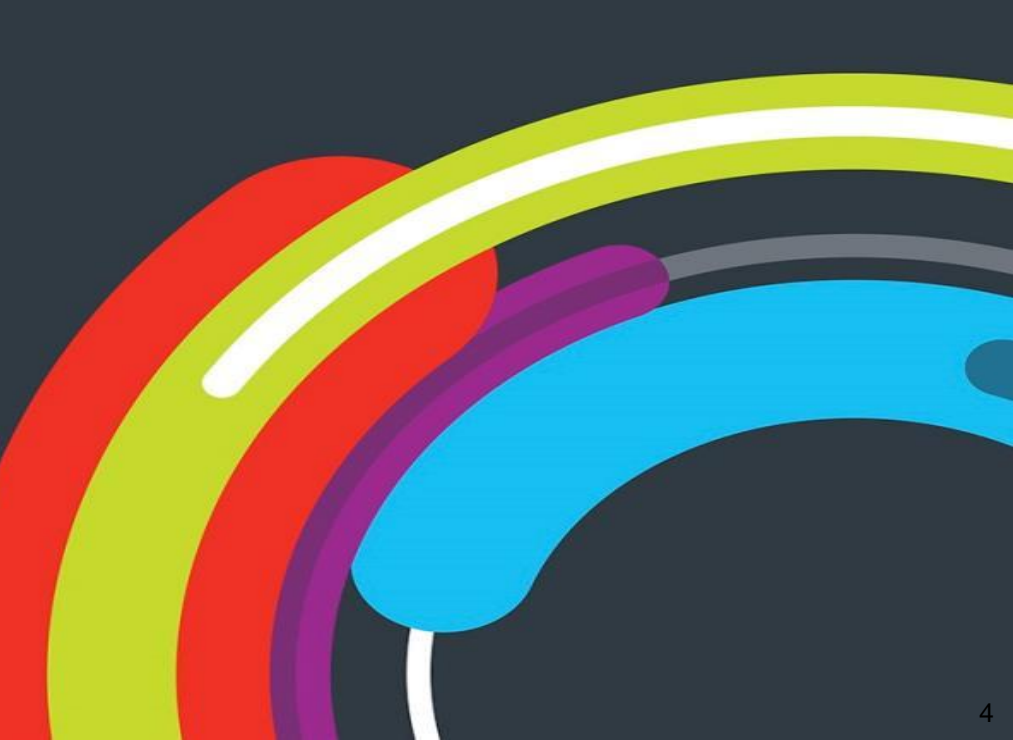